# [측량 및 지형공간정보(산업)기사, 측량기능사] 시험(예시)방법 설명서 토탈스테이션 설명서

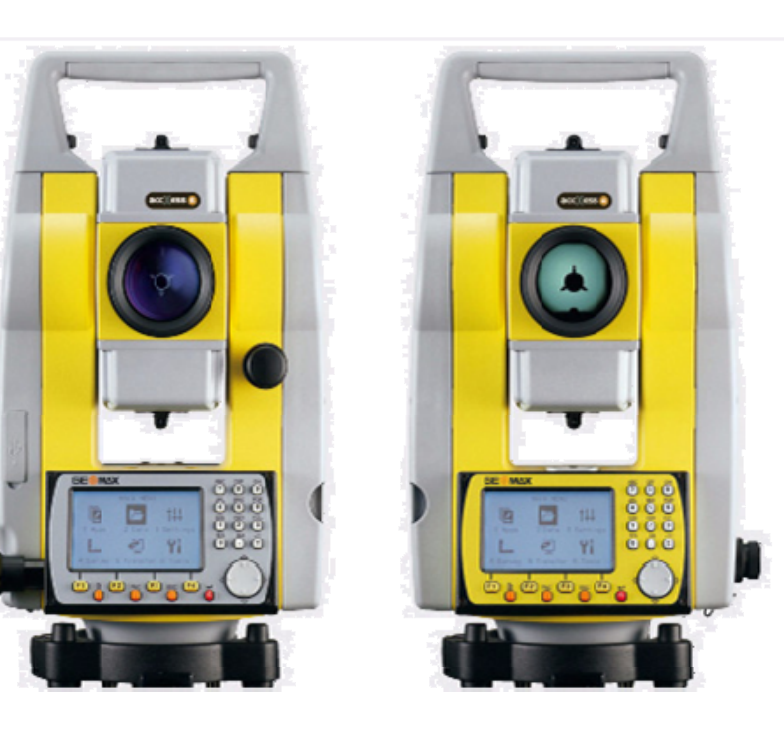

ZOOM 20 Series

ZOOM 30 Series

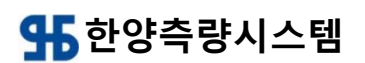

**한글 설명서** Version 1.33

# 토탈스테이션(Total Station) 측량의 작업 형 시험(예시)

※ 시험시간 : [ 〇 표준시간:35분 〇 연장시간 : 없음 ]

### 1. 요구 사항

측점 A와 B의 좌표가 (1000,1000). (1000, 1080)이라 가정 할 때 측점 A와 B에 기계를 설치 하여 각 측선 AC, AF, BD, BE의 방위각 과 거리 및 측점 C, D, E, F의 좌표를 관측하고, CE의 거리를 구하시오.

※ 프리즘 상수는 감독의원의 지시에 따르시오. (단, A점의 좌표의 단위는 m 이고, AB의 방위각은 90°이다.)

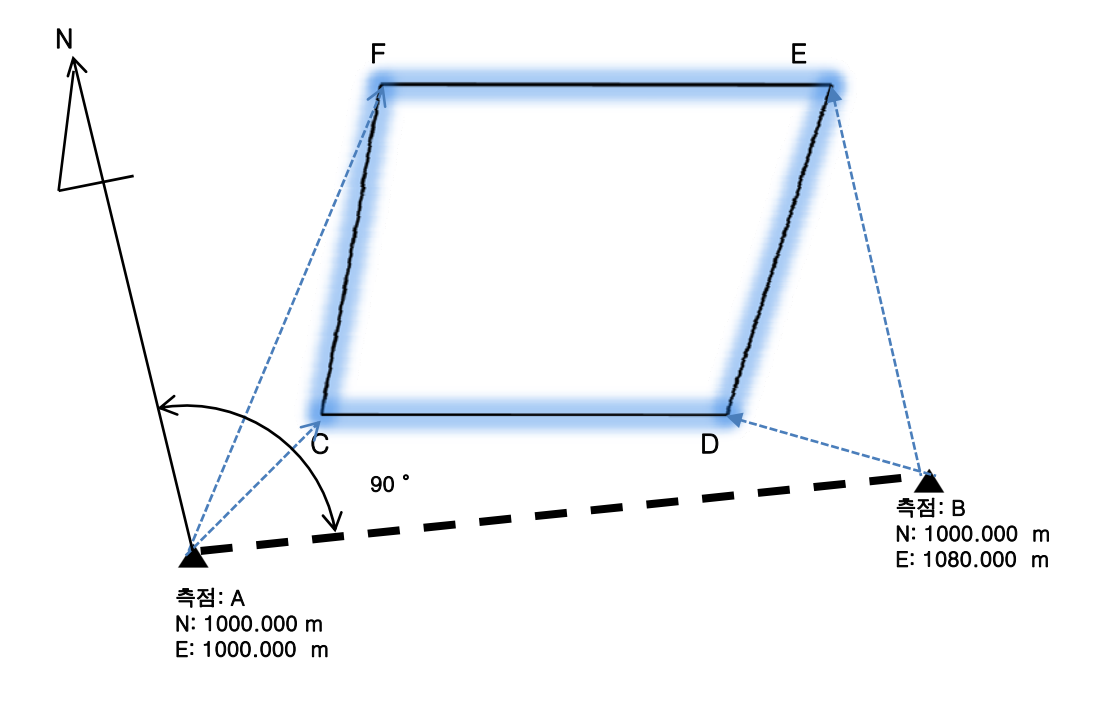

#### 1. 시험 설명

- ※ 시험장에 설치된 측점 A와 B의 좌표는 가상의 좌표로 시험장의 실재와 다르며, A점에서는 C, F 만, B점에서는 D, E 만을 관측 하여만 하며 CE 의 거리는 관측한 좌표를 기준으로 계산하여 구하여야 함. (계산기 지참)
- ※ 요구 사항이 토탈스테이션의 기본 기능인 각,거리, 좌표를 얻는 것으로 기종과 사양에 따른 차이를 최소화 함.
- ※ 장비 이동 중의 고장 등을 최소화 하기 위하여 측점 A, B 에 삼각대를 모 두 구비. (토탈스테이션 만을 탈. 부착)
- ※ 시험장에 준비 된 장비는 시험장의 여건에 따라 다르므로 실기 시험 접수 시 장비의 종류 (제조사, 모델 등)를 확인하고 해당 매뉴얼을 충분이 숙지 하여, 장비 운영에 관한 사항은 감독에게 질문 할 수 없음.

# ※ 본 예시는 대략적인 시험 방법을 설명하기 위한 것으로 세부적인 사항은 일부 변경 또는 변형 될 수 있습니다.

GE MAX .

<u> 프로그램 (PROG) - 측 량</u>

# <u>측 량(좌표 측량)</u>

측량은 현장에 미지의 점을 측정하여, 야장에 기입하거나, 내부 메모리에 저장하는 작업 입니다.

측량은 1.직접각도설정에 의한 방위각 설정 방법과 2.좌표에 의한 방위각 설정 으로 나누어지며 아래는 1.직접각도설정에 의한 <u>방위각 설정 방법을 이용하여 측</u> <u>량하는 방법</u>을 알려드립니다.

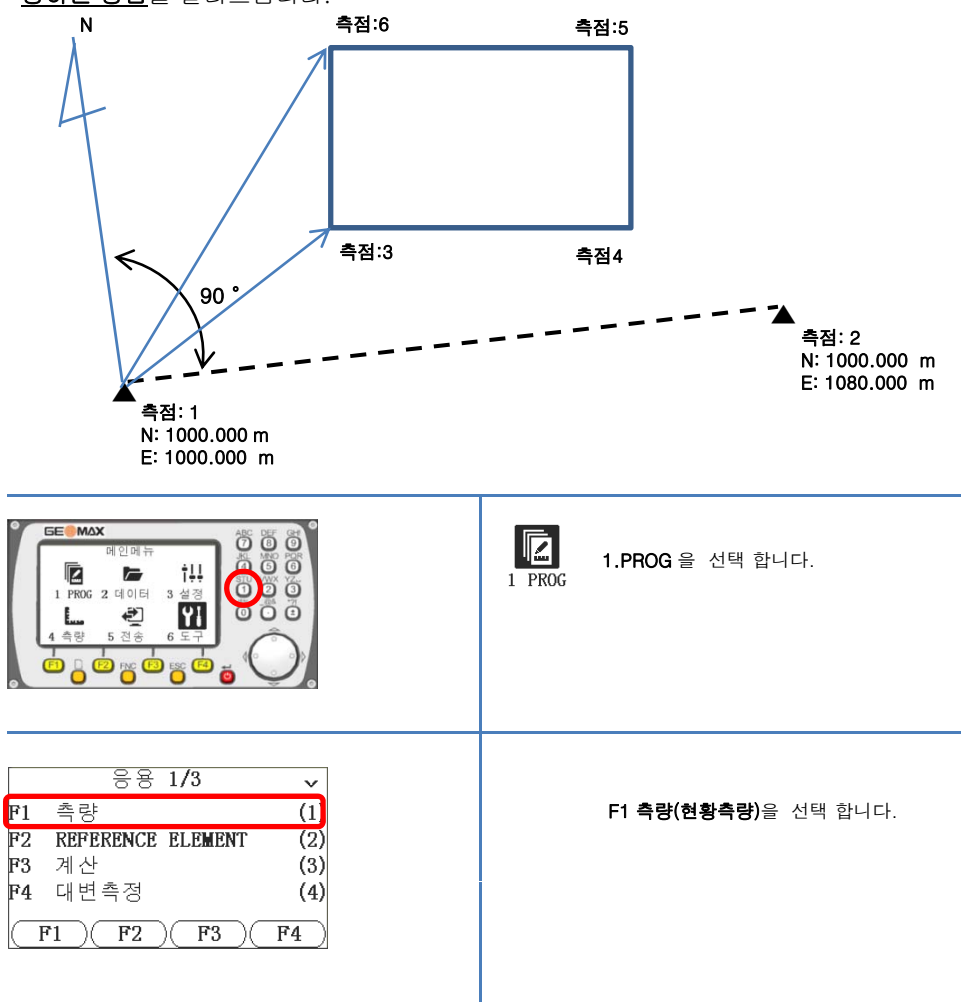

|                                                                                                    | <u>PROG) - 측 량</u>                                                                                                    |
|----------------------------------------------------------------------------------------------------|----------------------------------------------------------------------------------------------------|
| 측량<br>[*] F1 작업선택 (1)<br>[] F2 기계점 설정 (2)<br>[] F3 방위각 설정 (3)<br>F4 시작! (4)<br>F1 F2 F3 F4                                                                              | <b>F1 작업선택</b> 하여  측량 저장위치를<br>선택하거나,신규로 작성 합니다                                                                                       |
| 작업선택 1/6<br>작업명: <u>114</u> 0<br>사용자: <u>02.09.2011</u><br>시간 : 17:52:00                                                                                                | <b>F1 신규</b> 선택하여 신규로 작성 합니다.<br>(신규로 작업 명을 작성하지 않을 경우 화살표를<br>이용하여 작업 명을 선택 할 수 있습니다.)                                               |
| 신규 작업<br>작업명:<br>사용자:<br>설명 1:<br>설명 2:<br>날짜 : 24.09.2011<br>시간 : 12:32:07<br>(뒤로)(확인)                                                                                 |                                                                                                    |
| て<br>日<br>日<br>日<br>日<br>日<br>日<br>日<br>日<br>日                                                                                                    | 20110501 로 작업 명을 작성 합니다<br>(작업 명을 작성 수정하고자 할 경우 <b>F3 지움</b> ,<br>알파벳 입력 시 <b>F4 알파벳</b> 눌러 작성 합니다.)<br>입력 후 <b>())</b> ENTER 선택 합니다. |
|                                                                                                    | <b>F4 확인</b> 를 눌러 작업 작성을 종료 합니다.                                                                                                    |
| 촉량         [*] F1 작업선택       (1)         [] F2 기계적 설정       (2)         [] F3 방위각 설정       (3)         F4 시작!       (4)         (F1)       (F2)         (F3)       (F4) | <b>기계점 설정</b> 기계점 좌표를 입력을 선택 합니다.<br>5                                                                                                |

|                                                                                 | <u>ROG) - 측 량</u>                                                                                                    |
|---------------------------------------------------------------------------------|----------------------------------------------------------------------------------------------------|
| 기계점 입력<br>기계점 번호 입력!<br>기계점:<br>(검색)(목록)(좌표)                                    | <b>F3 좌표</b> 를 선택 입력 합니다.                                                                                                    |
| 작업명 : 20110501<br>측점 : 1<br>N : m<br>Z : m<br>(뒤로)(확인)                          | 측점 1 부터 입력 합니다.                                                                                                    |
| 자표 입력<br>작업명 : 20110501<br>측점 : 1<br>N : 1000.000 m<br>E : 1000.000 m<br>Z : 백건 | 작업명: 20110501 데이터 저장 이름<br>Pt: 1 기계점 번호<br>N: 1000.000 m 기계점 X 좌표<br>E: 1000.000 m 기계점 Y 좌표<br>Z: 0.000 m 기계점 지반고<br>F4 확인 기계점 좌표 입력한다. |
| 기계점 입력<br>기계고 입력<br>기계 높이: 0.000 m<br>(뒤로)()(확인)                                | 기계점 높이 : 0.000m 입력 합니다.                                                                                                    |
| 기계점 입력<br>기계고 입력<br>기계 높이: 0.000 m<br>(뒤로)(학인                                   | <b>F4 확인</b> 기계점 좌표 입력한다.                                                                                                    |
| 기계점 설정!                                                                         | <b>기계점설정!</b> 기계점 설정 되었음을<br>알려주고 다음 화면으로 전환 됩니다.                                                                                       |
|                                                                                 | 6                                                                                                    |

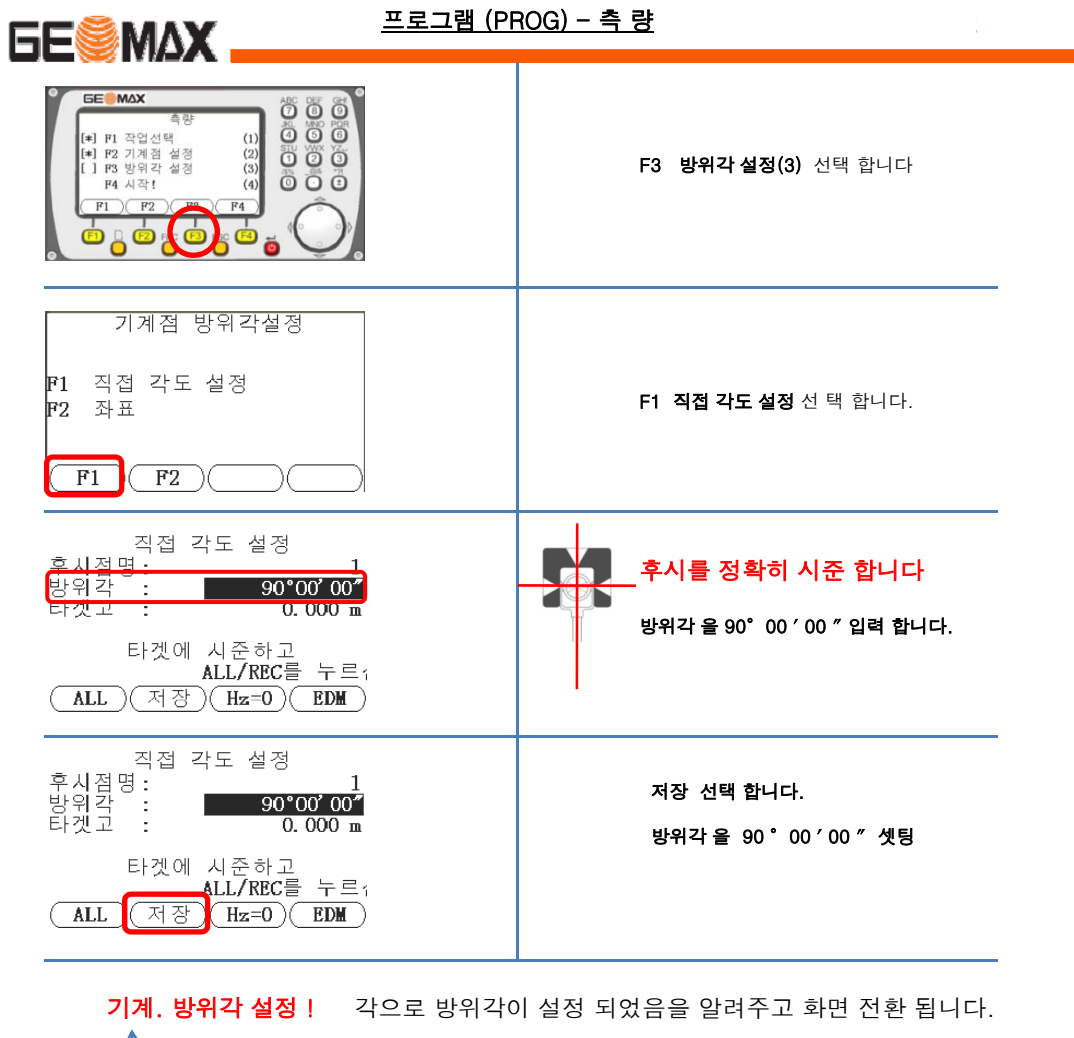

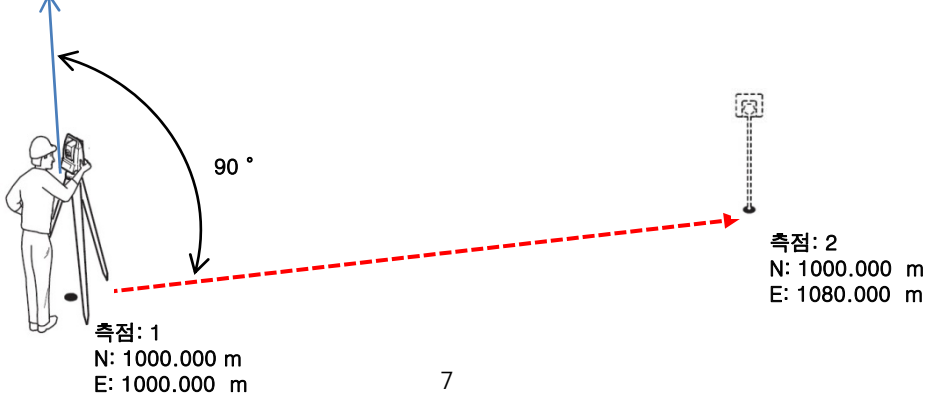

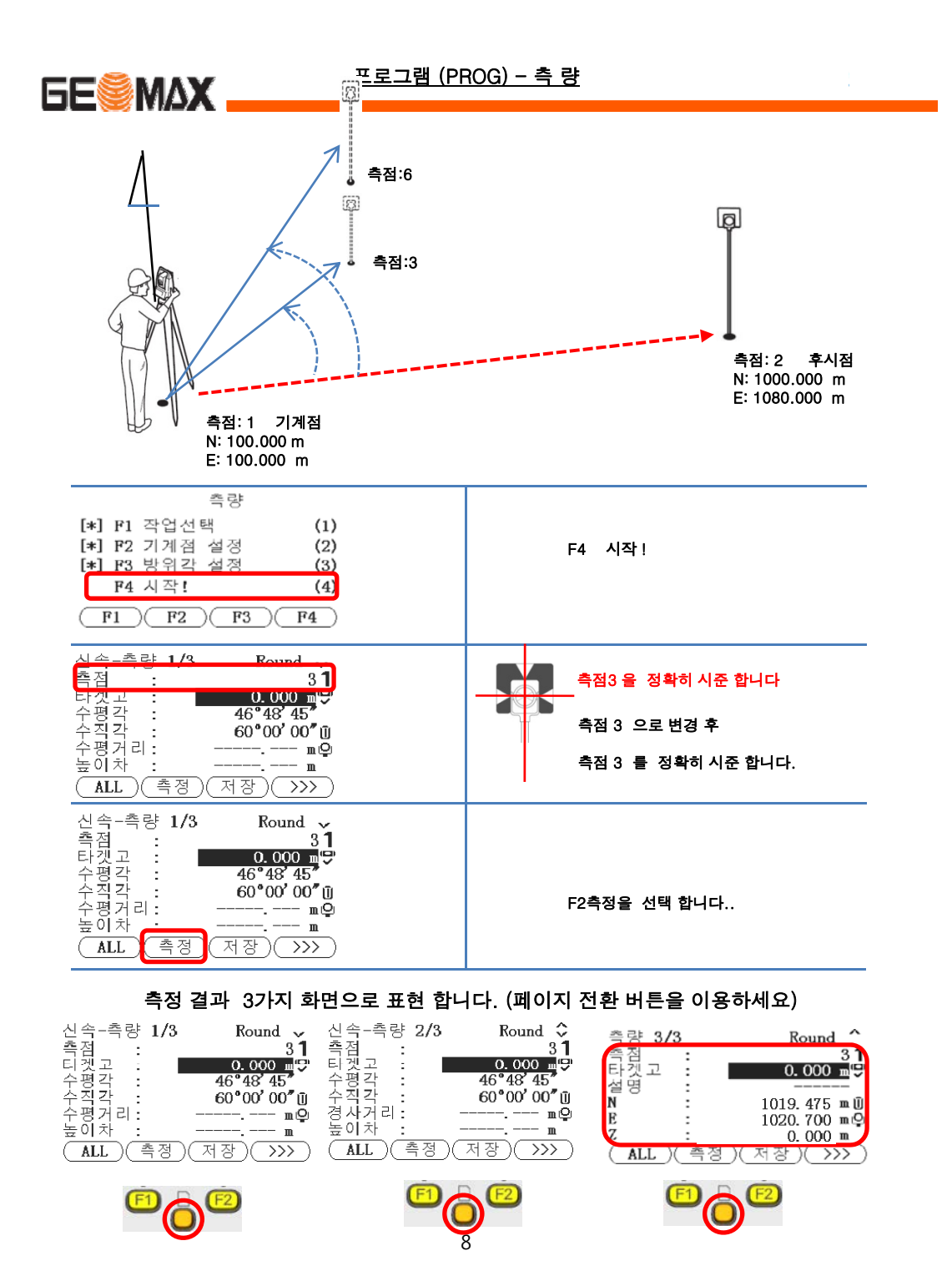

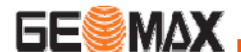

<u> 프로그램 (PROG) - 측 량</u>

 F2 측정 측정과 동시에 데이터가 화면에 표시 됩니다 (저장시 F3 저장 눌러야 저장 됩니다.)

 F1 ALL 측정과 동시에 데이터가 저장 됩니다.

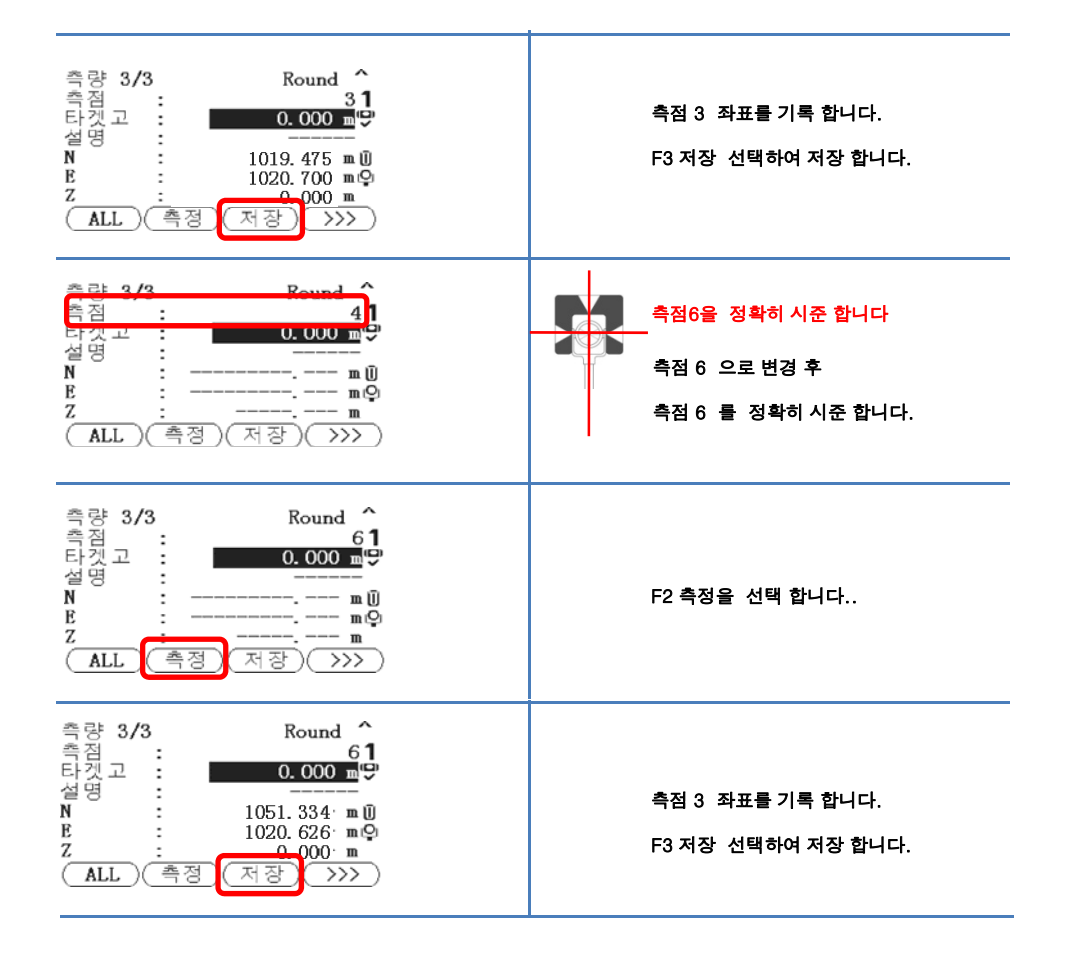

측점:1 에서 측점:3 측점:6을 측정 기록 후 기계를 측점:2로 이동 합니다.

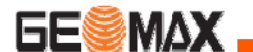

<u> 프로그램 (PROG) - 측 량</u>

# 측량(좌표측량)

측량은 현장에 미지의 점을 측정하여, 내부 메모리에 저장하는 작업 입니다.

측량은 1.직접각도설정에 의한 방위각 설정 방법과 2.좌표에 의한 방위각 설정 으로 나누어지며 <u>아래는 좌표에 의한 방위각 설정</u> 방법을 이용하여 측량하는 방법 을 알려드립니다.

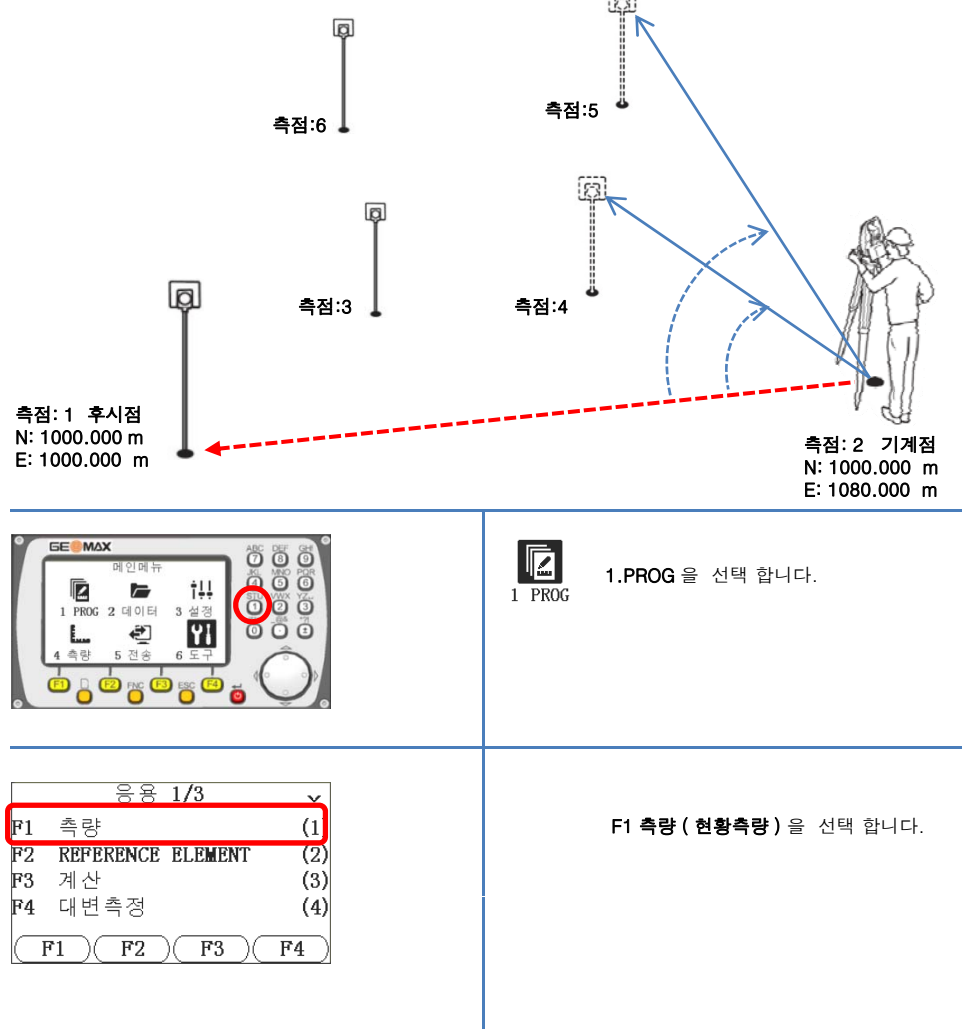

| 5E MAX                                                                                                    | <u>로그램 (PROG) - 측 량</u>                                                        |
|----------------------------------------------------------------------------------------------------|--------------------------------------------------------------------------------|
| 촉량         [*] P1 작업선택       (1)         [] F2 기계점 설정       (2)         [] F3 방위각 설정       (3)         F4 시작!       (4)         (F1)       F2       F3       F4 | F1 작업선택 하여 측량 저장위치를<br>201100501 선택 합니다.<br>※ 측점 3 측점6를 측정하여 저장한<br>작업을 선택 합니다 |
| 작업선택 1/6<br>작업명: 114()<br>사용자:                                                                                                    | 작업명이 나타나지 않을 경우 화살표를<br>이용하여 작업 명 <b>20110501</b> 를 선택 할 수<br>있습니다.            |
| 작업명: 작업선택 1/1<br>작업명: 20110501()<br>사용자:<br>날짜 : 17.12.2012<br>시간 : 21:33:25                                                                                    | 작업 명 <b>20110501</b> 를 선택 후 <b>F4 확인</b><br>합니다.                               |
| 촉량         [*] F1 작업선택       (1)         [*] F2 기계점 설정       (2)         [*] F3 방위각 설정       (3)         F4 시작!       (4)         [F1] (F2) (F3) (F4)           | <b>F2 기계점 설정</b> 선택 합니다.                                                       |
| 기계점 입력<br>기계점 번호 입력!<br>기계점: 1<br>(검색)(목록(좌표)                                                                                                    | <b>F3 좌표</b> 를 선택하여 입력 합니다.<br>※ 측점:2에 대한 좌표가 저장 되어 있으면<br>목록을 선택 합니다.         |
| 작표 입력<br>작업명 : 20110501<br>측점 : 2<br>N : 페<br>E : 페<br>Z : 페<br>(뒤로) (확인)                                                                                       | · 측점 2 부터 입력 합니다.                                                              |

|                                                                                                    | <u>ROG) - 측 량</u>                                                                                                    |
|----------------------------------------------------------------------------------------------------|----------------------------------------------------------------------------------------------------|
| 작표 입력<br>작업명 : 20110501<br>측점 : 2<br>N : 1000.000 m<br>E : 1080.000 m<br>Z : 0.000 m               | 작업명: 20110501 데이터 저장 이름<br>Pt: 2 기계점 번호<br>N: 1000.000 m 기계점 X 좌표<br>E: 1080.000 m 기계점 Y 좌표<br>Z: m 기계점 지반고<br>F4 확인 기계점 좌표 입력한다. |
| 기계점 입력<br>기계고 입력<br>기계 높이: 0.000 m<br>(뒤로)()(확인)                                                   | 기계점 높이 : 0.000m 입력 합니다.                                                                                                    |
| 기계점 입력<br>기계고 입력<br>기계 높이: 0.000 m<br>[뒤로]()(확인)                                                   | <b>F4 확인</b> 기계점 좌표 입력한다.                                                                                                    |
| 기계점 설정!                                                                                            | <b>기계점설정</b> ! 기계점 설정 되었음을<br>알려주고 다음 화면으로 전환 됩니다.                                                                                |
| 측량<br>[*] F1 작업선택 (1)<br>[*] F2 기계점 설정 (2)<br>[] F3 방위각 설정 (3)<br>F4 시작! (4)<br>(F1) (F2) (F3) (F4 | F3 방위각 설정(3) 선택 합니다                                                                                                    |
| 기계점 방위각설정<br>F1 직접 각도 설정<br>F2 좌표<br>F1 (F2)()()                                                   | <b>F2 좌표</b> 선택 합니다.                                                                                                    |
|                                                                                                    | 12                                                                                                    |

|                                                                                     | <u>프로그램 (PROG) - 측 량</u>                                                                         |
|-------------------------------------------------------------------------------------|--------------------------------------------------------------------------------------------------|
| 타겟 값 입력<br>측점 :<br>타겟고: 0.000 m<br>(검색 목록)(좌표)(확인)                                  | <b>측점:1</b> 의 좌표가 저장 되어 있으므로<br>F2 목록 선택 합니다<br>※ 좌표가 저장 되어 있지 않을 경우 F3 좌표<br>를 선택 하여 직접 입력 합니다. |
| 측점수 6/6<br>1 기계점<br>2 알려진 점<br>1 알려진 점<br>2 기계점<br>(보기) 좌표) (작업) (확인)               | 전 작업에서 측점:1 이 후시점으로 변경 합니다.<br><b>F1 보기</b> 선택 하여 측점:1의 좌표를 확인 합니다                               |
| 좌표 보기 1/2<br>작업명: 20110501<br>촉점: 1<br>N : 1000.000 m<br>E : 1000.000 m<br>Z : m    | <b>측점:1</b> 의 좌표를 확인 합니다.                                                                        |
| 측점수 6/6 1 기계점 2 알려진 점 1 알려진 점 2 기계점 2 기계점 (보기)(좌표)(작업)(확인)                          | <b>측점:1</b> 의 좌표를 후시점으로 설정이므로<br><b>F4 확인</b> 합니다.                                               |
| 타켓 1/ 1<br>후시점명: 1 1<br>타켓고 : 0.000 m 9<br>수평각 : 46°48'45<br>수평거리: m 0<br>높이차 : m 9 | 후시를 정확히 시준 합니다                                                                                   |

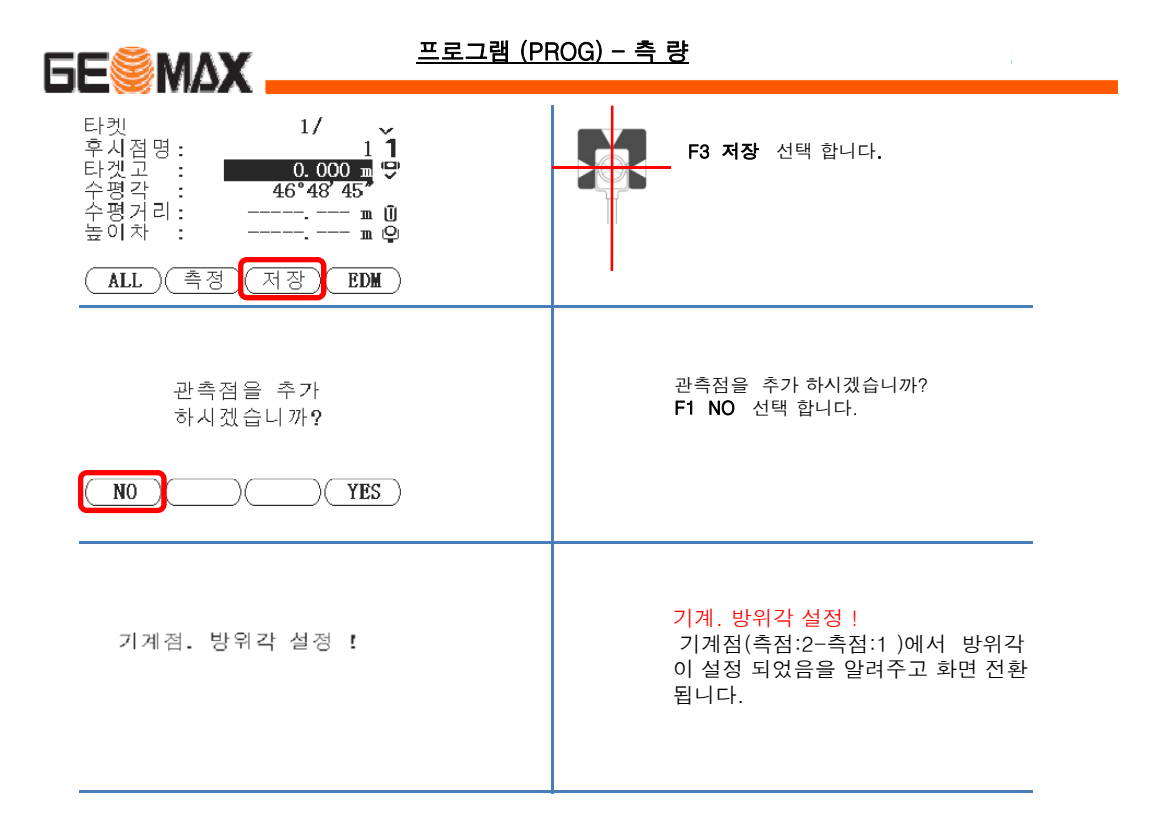

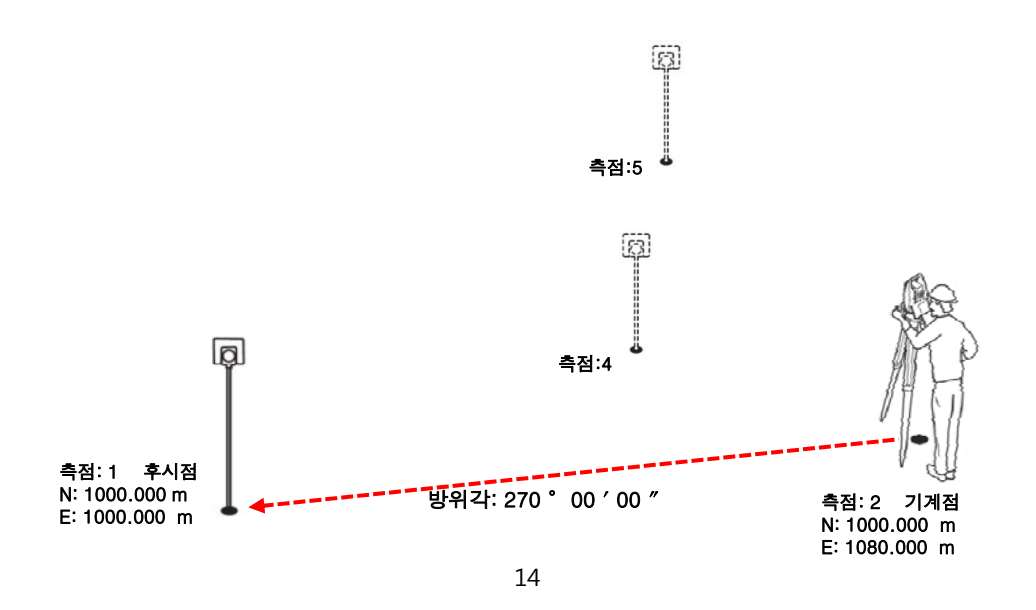

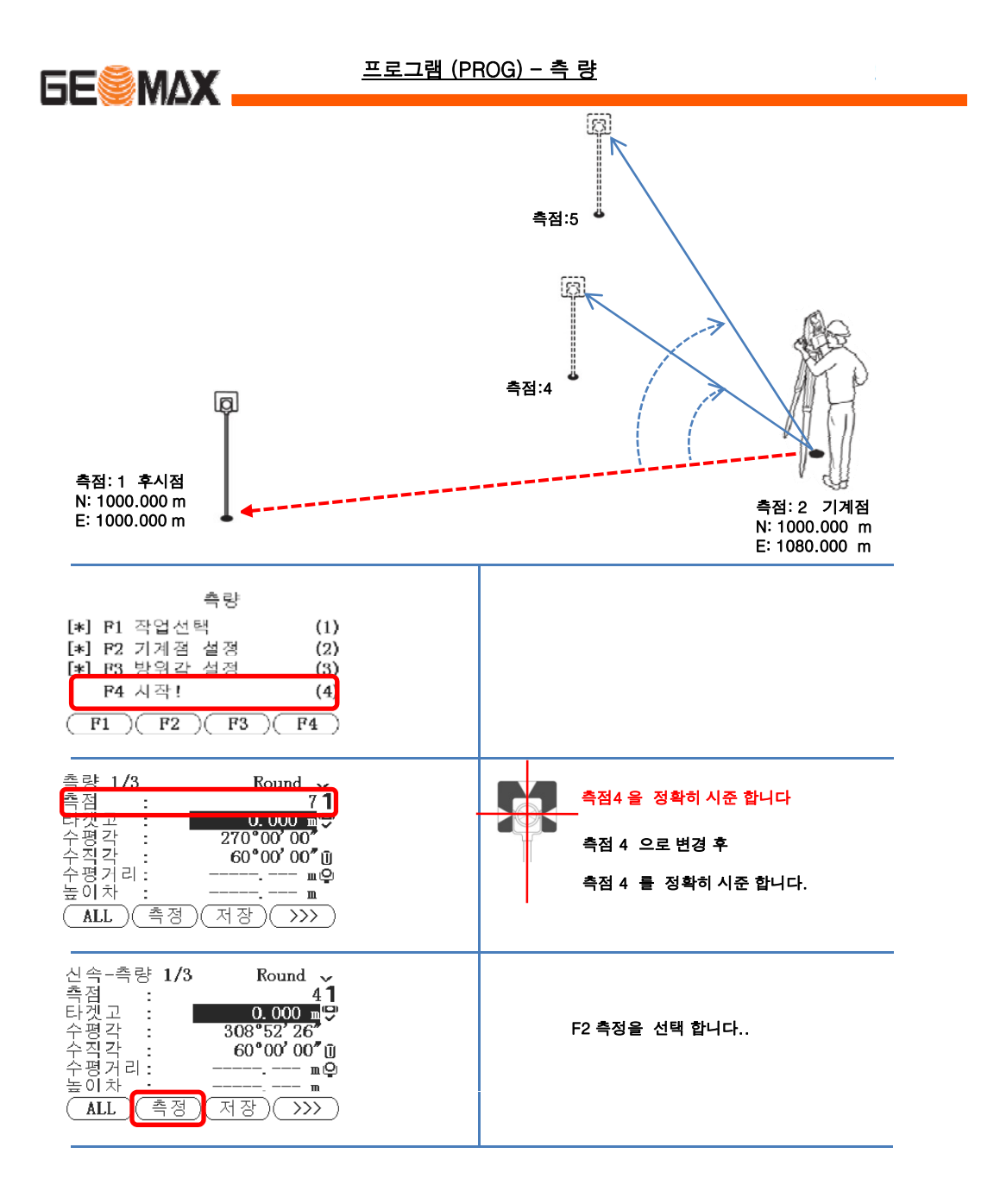

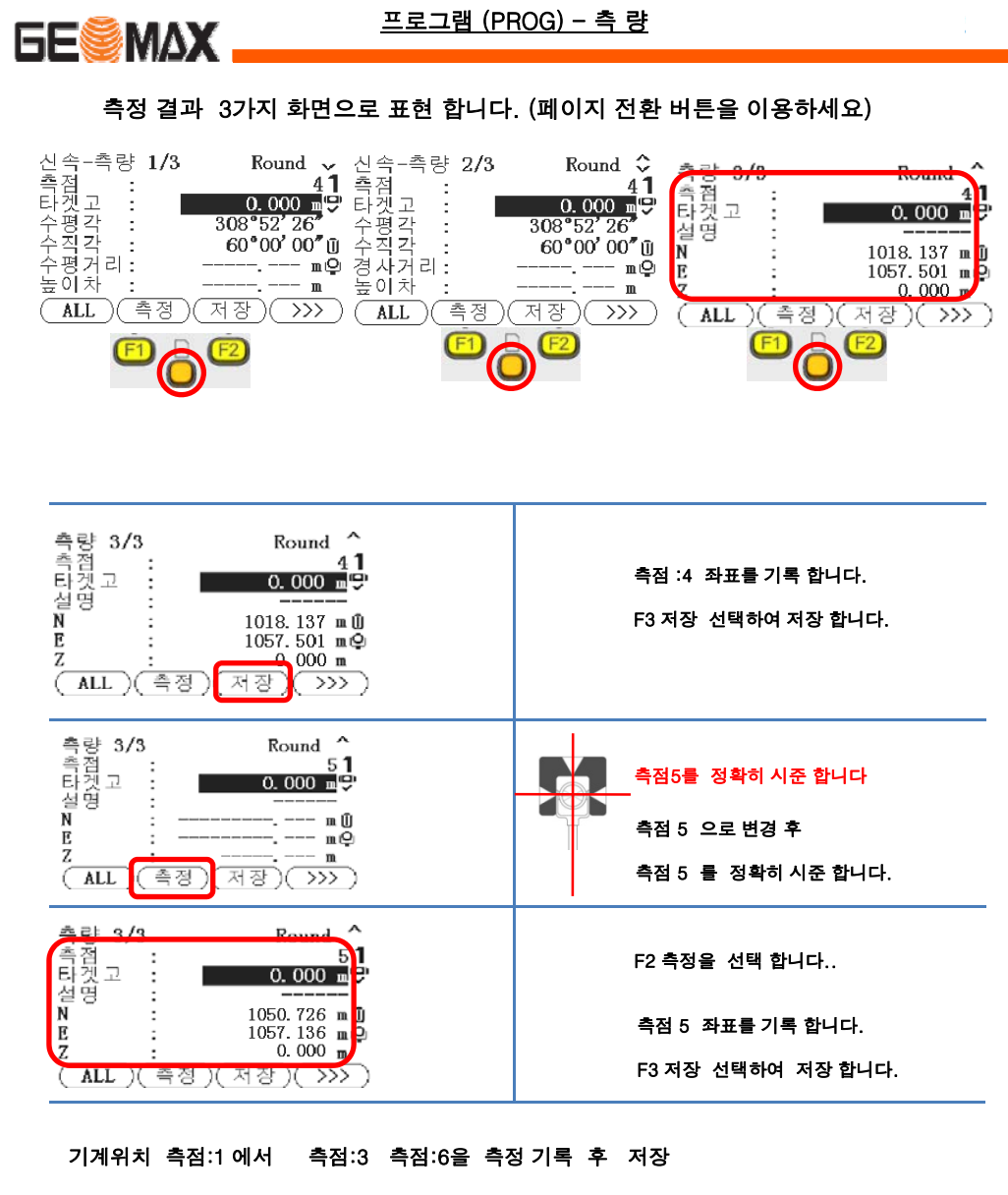

기계위치 측점:2 에서 측점:4 측점:5을 측정 기록 후 저장

모든 측정이 완료 되었습니다.

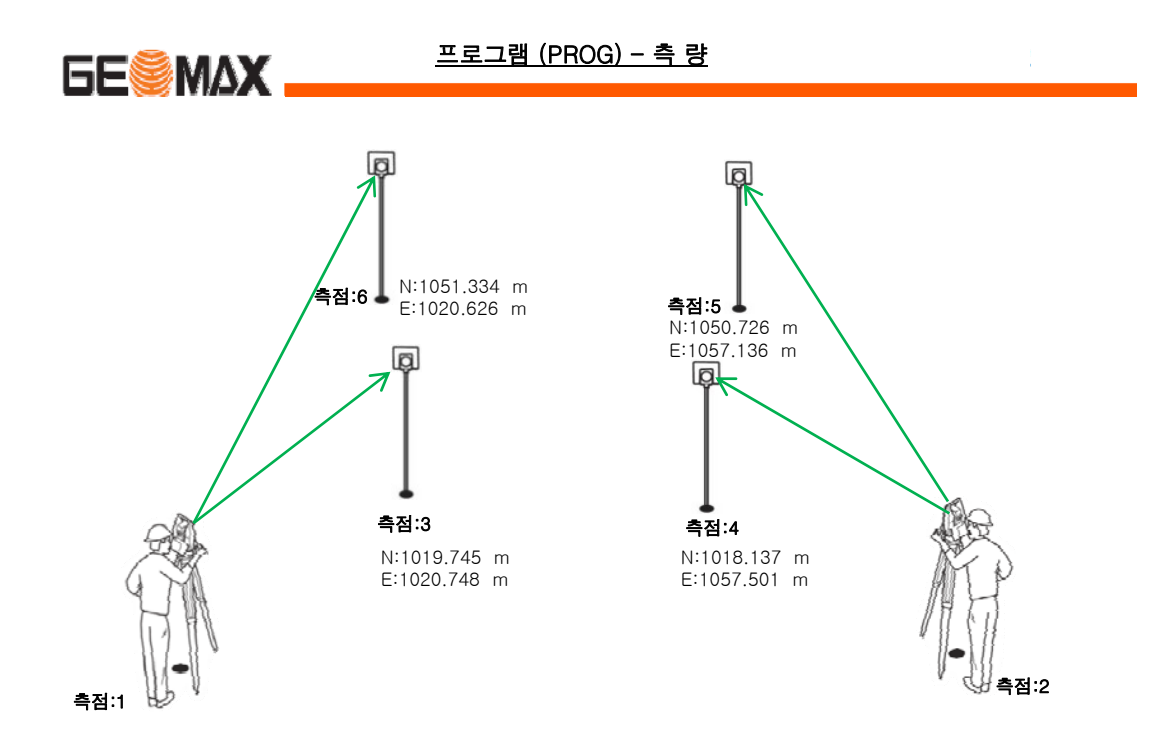

아래와 같이 측점3 ~ 측점 6 까지의 좌표 값을 확인 할 수 있습니다.

| 측점: 6         | 측점: 5         |
|---------------|---------------|
| N: 1051.334 m | N: 1050.726 m |
| E: 1020.626 m | E: 1057.136 m |
| 측점: 3         | 측점: 4         |
| N: 1019.745 m | N: 1018.137 m |
| E: 1020.748 m | E: 1057.501 m |

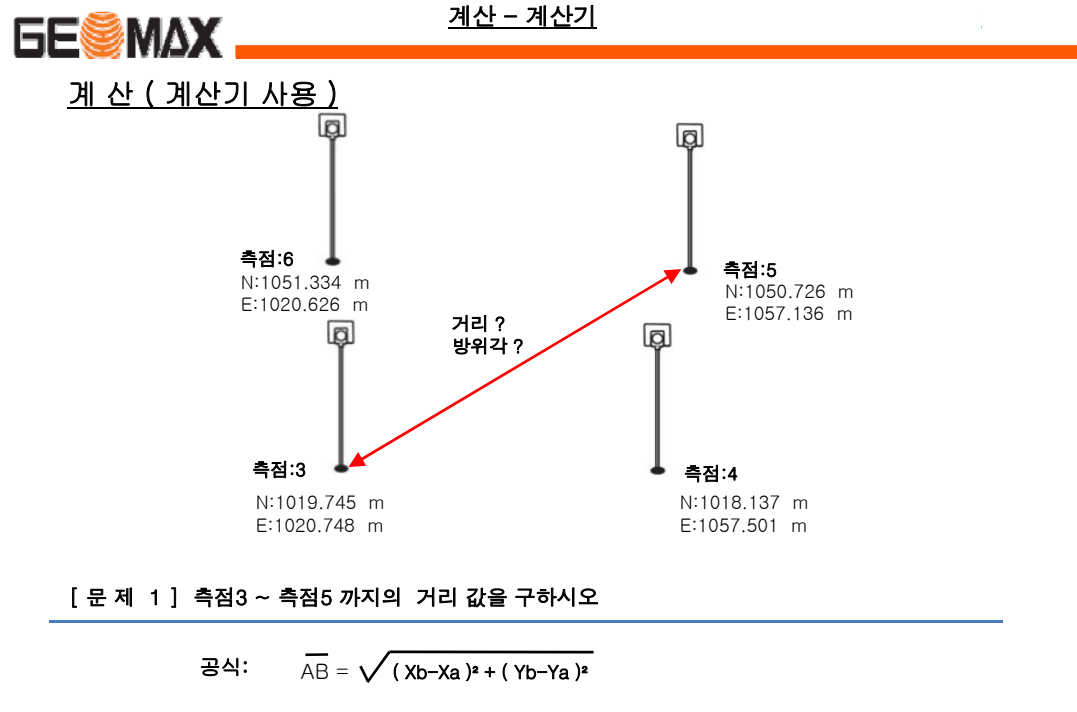

[ 문 제 1] 측점3 ~ 측점5 까지의 방위각을 구하시오

공식:  $\overline{\mathbf{\alpha}_{AB}} = \tan^{-1} \left( \frac{y}{\chi} \right)$ 축점 3 - 측점 5 방위각 =  $\tan^{-1} \left( \frac{1057.136-1020.748}{1050.726-1019.475} \right)$ = 49° 35′19.29″

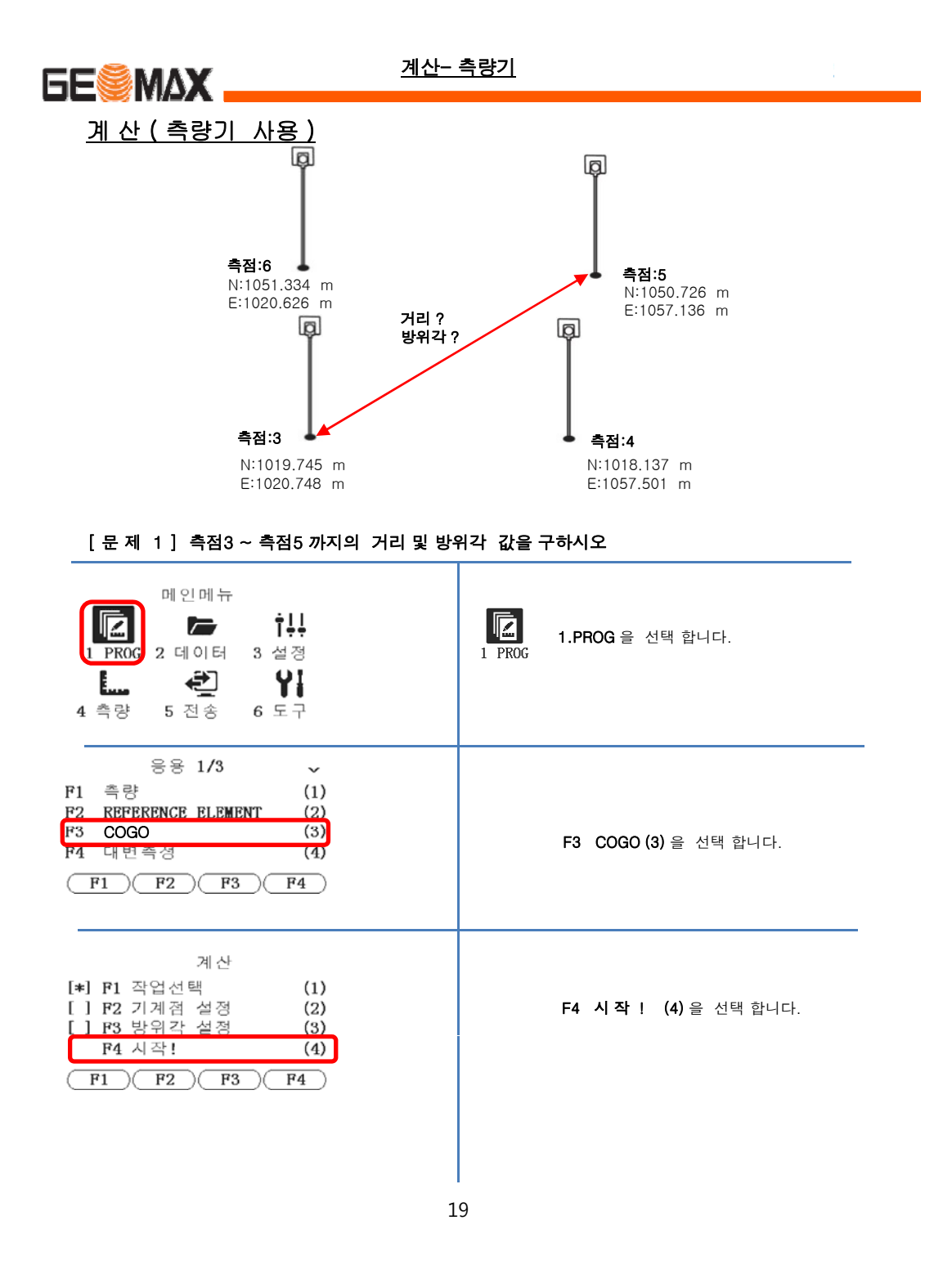

|                                                                                                    | <u>계산- 측량기</u>                                          |
|----------------------------------------------------------------------------------------------------|---------------------------------------------------------|
| COGO 메인 메뉴         F1 역계산 & 트래버스 (1)         F2 교차점 (2)         F3 옵셋 (3)         F4 연장 (4)         F1 F2 F3 F4 | F1 역계산 & 트래버스 (1) 선택 합니다.                               |
| 역계산 & 트래버스<br>(1) (2)<br>(1) (2)                                                                                | F2 [역계산 ]을 선택 합니다                                       |
| 역계산<br>데이터를 입력합니다!<br>From: <u>1</u><br>To : <u>2</u><br>(측정)(계산)(검색)(>>>)                                      | 계산 할 첫번째 측점을 <b>선택</b> 합니다.<br>(From: 1 ——> From: 3 변경) |
| 역계산<br>데이터를 입력합니다!<br>From: 3<br>Io : 2<br>(측정)(계산)[검색] >>>                                                     | From: 측점 3을 입력 후 🝎<br>F3 [검색]을 선택 합니다.                  |
| 촉점수 1/1<br>3 관측<br>(보기) 좌표) 작업) 확인)                                                                             | <b>측점 3 관측 데이터</b><br><b>F1 [보기]를</b> 눌러 좌표 값를 확인 합니다.  |
| 작업명: 20110501<br>촉점: 3<br>N : 1019.745 m<br>E : 1020.748 m<br>Z : m                                             | 측점 3 좌표 값이 나타납니다.<br><b>F4 [ 확인 ]</b> 을 선택 합니다.<br>20   |

|                                                                        | <u>계산- 측량기</u>                                                                    |     |
|------------------------------------------------------------------------|-----------------------------------------------------------------------------------|-----|
| 측점수 1/1<br><mark>3 관측</mark>                                           | <b>F4 [ 확인 ]</b> 을 선택 합니다.                                                        |     |
| (보기)(좌표)(작업) 확인                                                        |                                                                                   |     |
| 역계산<br>데이터를 입력합니다!<br>From: 2<br>To : 2<br>(측정)(계산)(검색)(>>>            | 계산 할 첫번째 측점을 <b>선택</b> 합니다.<br>( <b>To: 2 ———————————————————————————————————</b> |     |
| 역계산<br>데이터를 입력합니다!<br>Fron: c<br>To : c<br>(측정)(계산) 검색) >>>            | From: 측점 3을 입력 후 🤠<br><b>F3 [검색 ]</b> 을 선택 합니다.                                   |     |
| 촉점수 1/1<br>5 관측<br>보기 좌표 작업 확인                                         | │<br><b>측점 3 관측 데이터</b><br><b>F1 [보기]</b> 를 눌러 좌표 값를 확인 합니                        | 니다. |
| 좌표 보기 1/2<br>작업명: 2011050<br>측점: 1050.726 m<br>B : 1057.136 m<br>Z : m | 측점 5 좌표 값이 나타납니다.<br><b>F4 [ 확인 ]</b> 을 선택 합니다.                                   |     |
| 촉점수 1/1<br>5 관측<br>(보기)(좌표)(작업)(확인                                     | <b>F4 [ 확인</b> ]을 선택 합니다.                                                         |     |
|                                                                        | 21                                                                                |     |

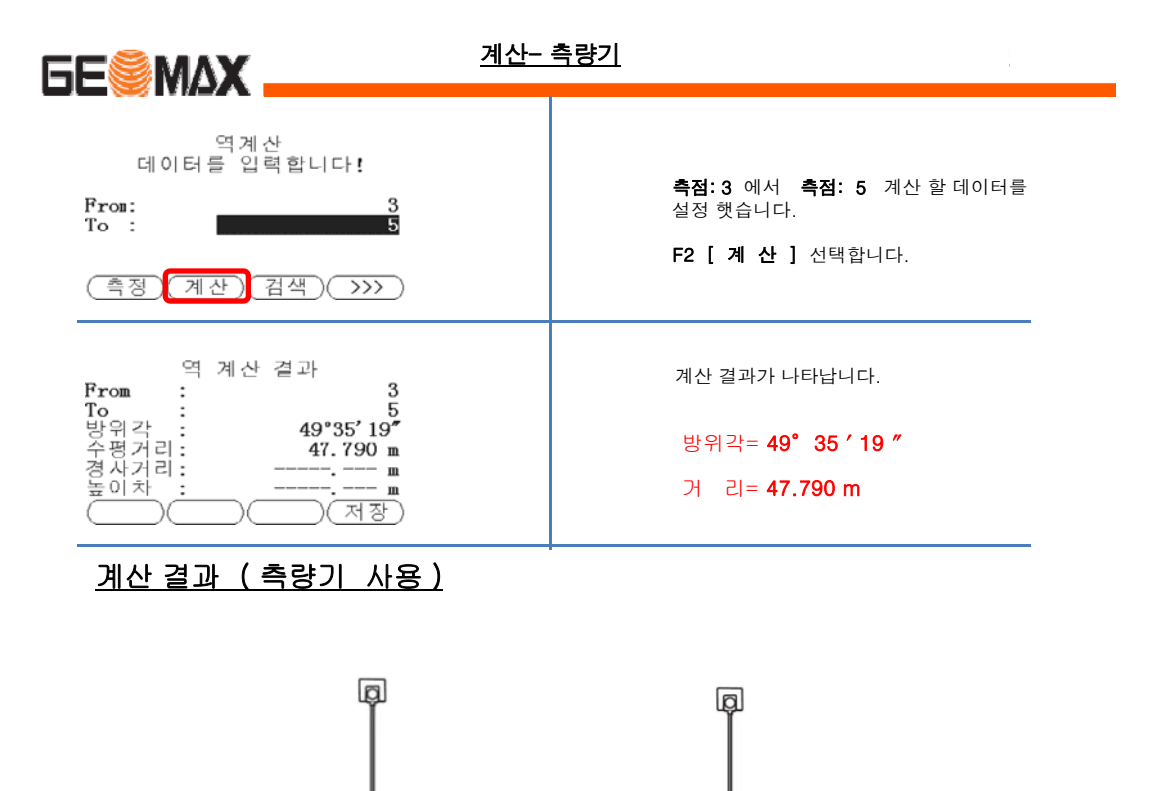

측점:5

측점:4

N:1018.137 m E:1057.501 m

ģ

19 ″

N:1050.726 m

E:1057.136 m

측점:6

측점:3

N:1019.745 m E:1020.748 m

N:1051.334 m

E:1020.626 m

Q

22

거리 : 47.790 m 방위각 : 49°35